# Juniper SRX 防火墙配置教程 1.5

#### 前言:

作者有幸接触到 Juniper SRX 系列的防火墙,但没有接受过 Juniper 的培训,也不知道 在哪里有培训,只好自己在网上查找相关配置资料,不过想找一份比较全面的资料实在是太 难了。大概查了一个多月的资料吧,现在也算是稍微弄懂了一点儿 SRX 系列的防火墙的配置。 为了方便初学者的学习,故作此手册;如有不当之处,还请指正。

作者:李茂福 2020年1月22日

### 说明:

- (1) 蓝色的字为配置命令,绿色的字为对命令的解析,有些地方命令比较密集的就不用蓝色标出了
- (2) 输入命令时要先弄清楚该命令是在哪个模式下输入的, 看命令前的 shell 提示符

目录:

无目录,本文档发布时为 pdf 格式,可以查看书签,点击书签跳到相应的页面。

### 0. 搭建实验环境

目前还没有可以直接安装运行的 Juniper 模拟器,官方有 vSRX 镜像,可以下载并用 VirtualBox 虚拟机打开,就可用来练习。不过下载官方的镜像要注册一个帐号,比较麻烦, 我目前也没有注册成功过。所以在网上找了一份其他大神做好的.ova 镜像,读者可自行在 网上下载,也可联系我,Email: sysyear@163.com

准备事项

①下载 vSRX 的.ova 文件(本教程使用的是 junos-vsrx-12.1X44-D10.4-domestic.ova)到 电脑的某个目录下,如 D:\Juniper\

| 此甲 | 电脑 > 新加卷 (D:) > Juniper                              |                 |       |            |
|----|------------------------------------------------------|-----------------|-------|------------|
|    | 名称                                                   | 修改日期            | 类型    | 大小         |
| E. | <mark>4</mark> junos-vsrx-12.1X44-D10.4-domestic.ova | 2014/7/24 19:20 | 360压缩 | 217,487 KB |

### ②安装并运行 Virtual Box 虚拟机软件

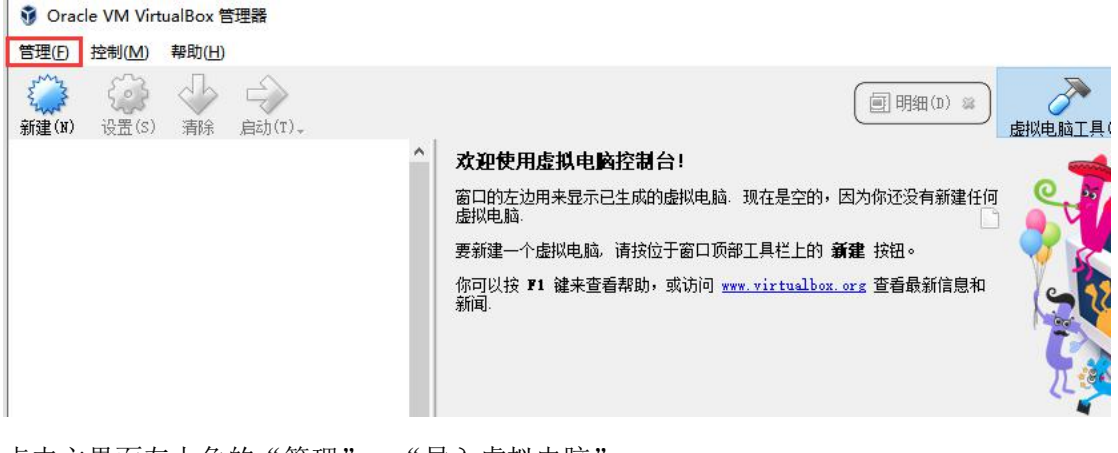

点击主界面左上角的"管理", "导入虚拟电脑"

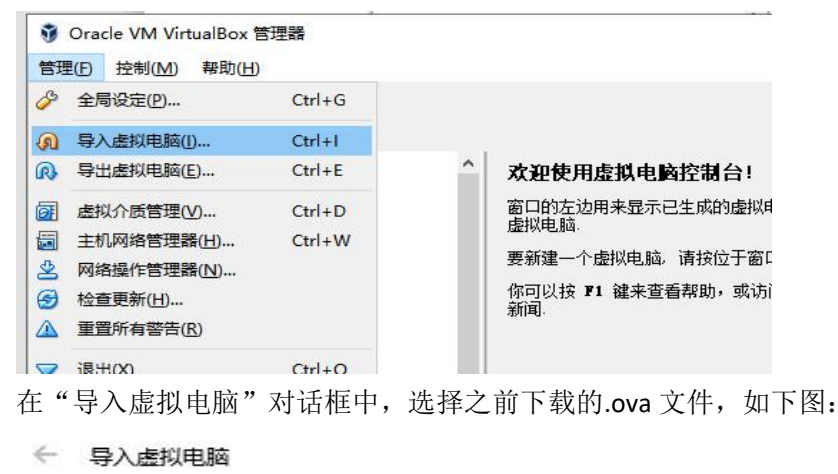

#### 要导入的虚拟电脑

VirtualBox目前支持从开放虚拟格式文件(OVF)中导入虚拟电脑。从 下面选择文件继续。

~

D:\Juniper\junos=vsrx=12.1X44=D10.4=domestic.ova

| 专家模式(E) | 下一步(Ŋ) | 取消    |
|---------|--------|-------|
|         |        | 10013 |

### ← 导入虚拟电脑

虚拟电脑导入设置

这是即将导入的虚拟电脑及建议的映射关系。您可以通过双击该项目来调整其设置,或使用下面的选择框来禁用它们。

| 虚拟系 | 统 1          |                         | ^ |
|-----|--------------|-------------------------|---|
| 3   | 名称           | vm                      |   |
| 9   | 产品           | JunosV Firefly          |   |
| 9   | 产品 URL       | http://www.juniper.net/ |   |
| 9   | 供应商          | Juniper Networks Inc.   |   |
| 9   | 供应商 URL      | http://www.juniper.net/ |   |
| 9   | 版本           | JUNOS 12.1              |   |
| 9   | 描述           | JunosV Firefly OVF Tem  | - |
|     | 虚拟电脑上的操作系统类型 | 🚰 FreeBSD (32-bit)      |   |
|     | 处理器(CPU)     | 2                       |   |
|     | 内存           | 1024 MB                 | 4 |

虚拟电脑未签名

| 恢复为默认值 | 导入 | 取消 |
|--------|----|----|
|        |    |    |

看到了虚拟机的基本配置,点击"导入",出现下图的软件授权协议,点击"同意"即可

| ● 软件授权协会                | N义<br>N 天体                  | <b>金衣自</b> 音下五                                 | ?<br>日子的护 | ×<br>ete |
|-------------------------|-----------------------------|------------------------------------------------|-----------|----------|
| 虚拟电调的印<br>权协议的各项        | リ赤坑 ▼■ 3<br>〔条款。            | 5不忘門息下闻:                                       | 亚小时秋      | ΗB       |
| 按 <b>同意</b> 继续          | 或按 <b>不同意</b> 耳             | [2] [1] [2] [2] [2] [2] [2] [2] [2] [2] [2] [2 |           |          |
|                         |                             |                                                |           | 1        |
| Juniper                 | Networks End                | User License A                                 | greement  |          |
| READ TH                 | IS END USER LI              | CENSE AGREEMEN                                 | т         |          |
| (AGREEMENT)             | BEFORE                      |                                                | 2000      |          |
| DOWNLOAD<br>SOFTWARF T  | DING, INSTALLI<br>INTEFR IS | NG, OR USING T                                 | HE        |          |
| WILLING                 | TO LICENSE TH               | E SOFTWARE TO                                  | YOU ONLY  |          |
| IF YOU ACCEN            | PT ALL                      |                                                |           |          |
| OF THE C<br>DOWNTOADTNG | TERMS CONTAINE              | D IN THIS AGRE                                 | EMENT. B  | Y        |
| OR USIN                 | G THE SOFTWARE              | OR OTHERWISE                                   |           |          |
| EXPRESSING 1            | YOUR AGREEMENT              | TO THE TERMS                                   |           |          |
| 001001710               | In Important Moll           | T 110 T 1 FT 1 A F 1 T 1 F                     | 1170 017  |          |

<sup>☑</sup> 重新初始化所有网卡的 MAC 地址(B)

| 管理(F) | 控制(M)                                                                                                    | 帮助( <u>H</u> ) |                                                                                                    |
|-------|----------------------------------------------------------------------------------------------------|----------------|----------------------------------------------------------------------------------------------------|
| 新建(N) | 公式     公式     公试     公试     公试 | 小清除            |                                                                                                    |
| 3     | 2 已关闭                                                                                                    |                | <b>欢迎使用虚拟电脑控制台!</b><br>窗口的左边用来显示已生成的虚拟电脑。现在虚拟电脑。<br>要新建一个虚拟电脑。请按位于窗口顶部工具你可以按 <b>P1 键</b> 来查看帮助,或访问 <u>www.v:</u> 新闻。 |

这时虚拟机已添加到 VirtualBox 里,接下来开启此虚拟机,点击"启动"按钮

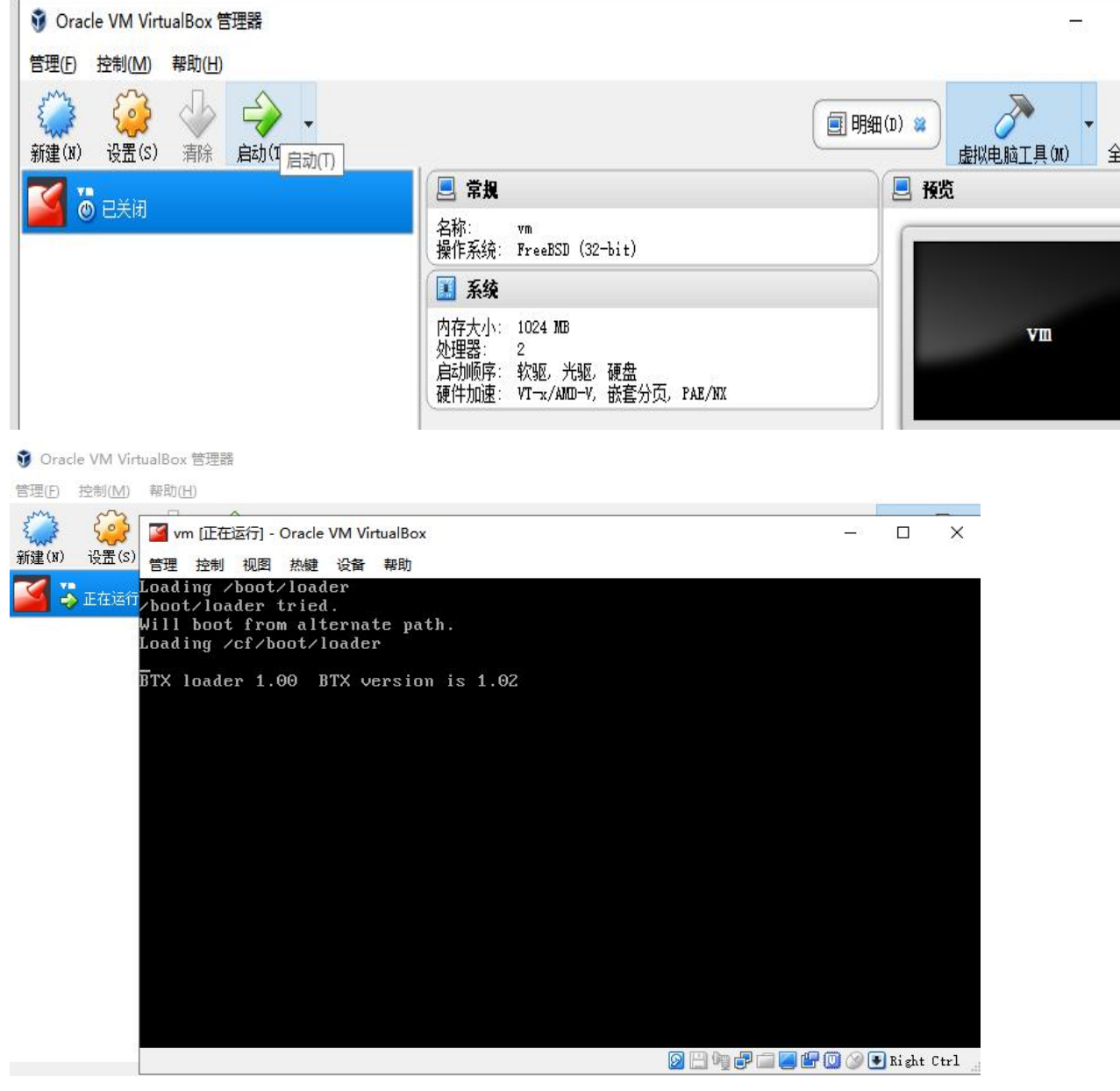

出现上图的界面就说明系统正在启动,需要的时间比较长,大概等待几分钟,,,,

### 然后不知等了几分钟,还是这个界面,肯定是出现了某些问题。

原来是没有连接此虚拟机的**串口**,网络设备一般都是通过串口输出字符信息的。 所以,先关机,

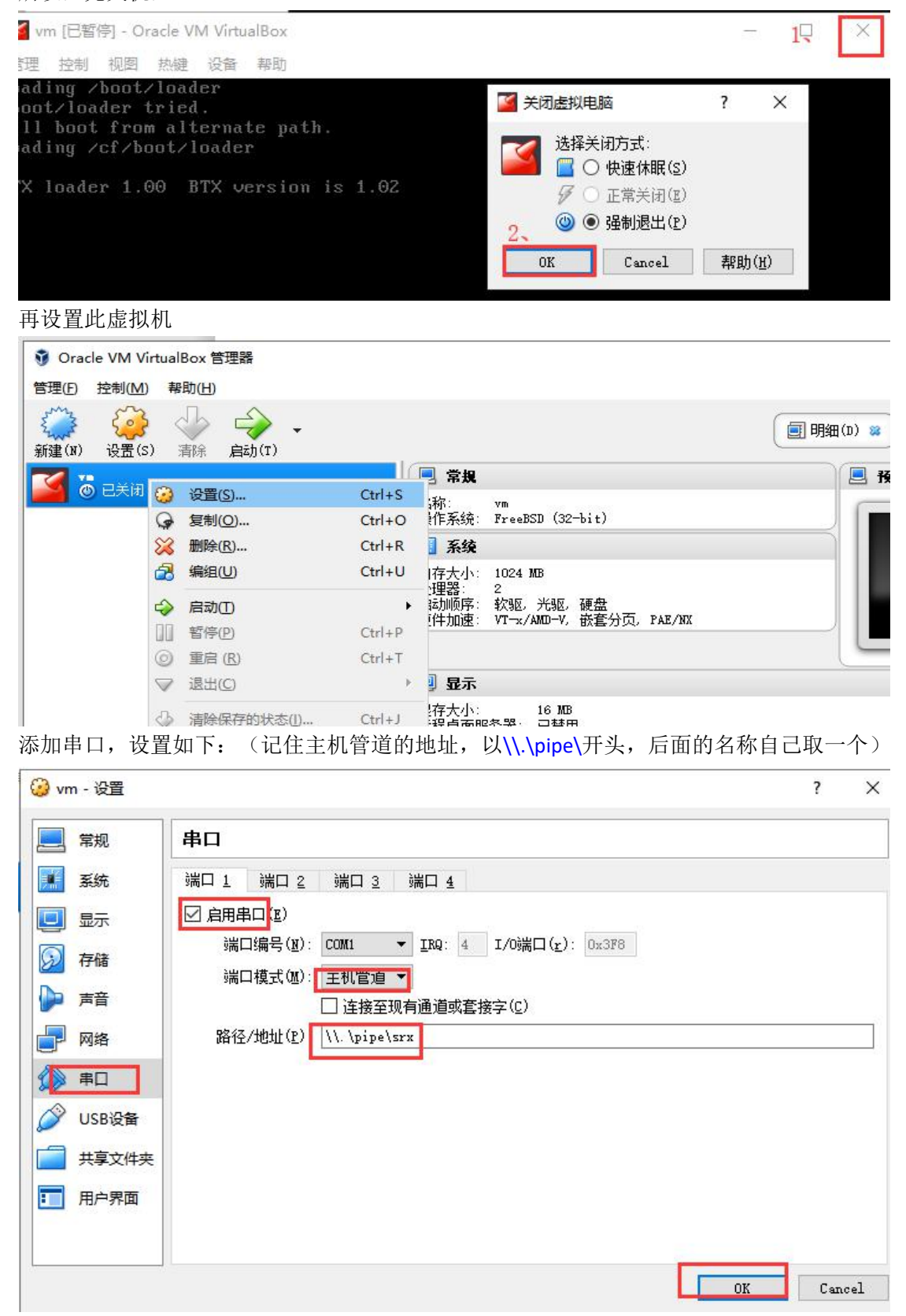

再开机,等待1分半就出现登录界面了

✓ vm [正在运行] - Oracle VM VirtualBox 管理 控制 视图 热键 设备 帮助 Loading /boot/loader /boot/loader tried. Will boot from alternate path. Loading /cf/boot/loader Amnesiac (ttyv0) BTX version is 1.02 login:

## 1. 初次登录 (console 登录)

以 root 用户登录,初始密码为空,进入系统 cli 后,再进入配置模式,设置 root 密码

管理 控制 视图 热键 设备 帮助 Loading /boot/loader /boot/loader tried. Will boot from alternate path. Loading /cf/boot/loader Amnesiac (ttyv0) BTX version is 1.02 login: root -- JUNOS 12.1X44-D10.4 built 2013-01-08 05:52:29 UTC root@% root@% //最开始进入的是系统底层的命令行,和 unix 系统差不多 root@% root@% cli //输入 cli 后,回车,进入的才是防火墙的维护与配置界面 //提示符为" >"时,表示进入的是防火墙的一般模式 root> //在一般模式下输入 configure, 进入配置模式 root> configure //提示符为" #"时,表示进入的是防火墙的配置模式 root# root# set system root-authentication plain-text-password New password: Retype new password:

root# commit
commit complete

| root# <mark>c</mark> | ommit    |
|----------------------|----------|
| commit               | complete |
| root#                |          |

//需要两次提交才生效,如果只提交一次,默认过2分钟会回滚配置

## 2. 使用 SecureCRT 连接虚拟机的串口

在使用虚拟机的过程中,我们发现,VirtualBox 自带的 console 界面不好切换鼠标,也不 方便复制粘贴,所以希望使用 SecureCRT 终端仿真软件连接虚拟机的**串口**,这样也更接近真 实的环境,(真实的设备调试也是通过 SecureCRT 之类的终端仿真软件去连接串口的) 打开 SecureCRT,点击快速连接,协议选择 Serial,端口为命名管道(Named Pipe),版本 在 7.0 以上的才有。管道名为之前为虚拟机添加的串口里的管道名,以\\.\pipe\开头的, 本例中为\\.\pipe\srx

| rotocol:               | Serial         | ~            |
|------------------------|----------------|--------------|
| P <u>o</u> rt:         | Named Pipe 🗸 🗸 | Flow Control |
| Baud rate:             | 9600 🗸         | DTR/DSR      |
| Qata bits:             | 8 ~            |              |
| P <u>a</u> rity:       | None 🗸 🗸       |              |
| Stop bits:             | 1 ~            |              |
| Na <u>m</u> e of pipe: | \\. \pipe\srx  |              |
|                        |                |              |

点击"连接",就可以了

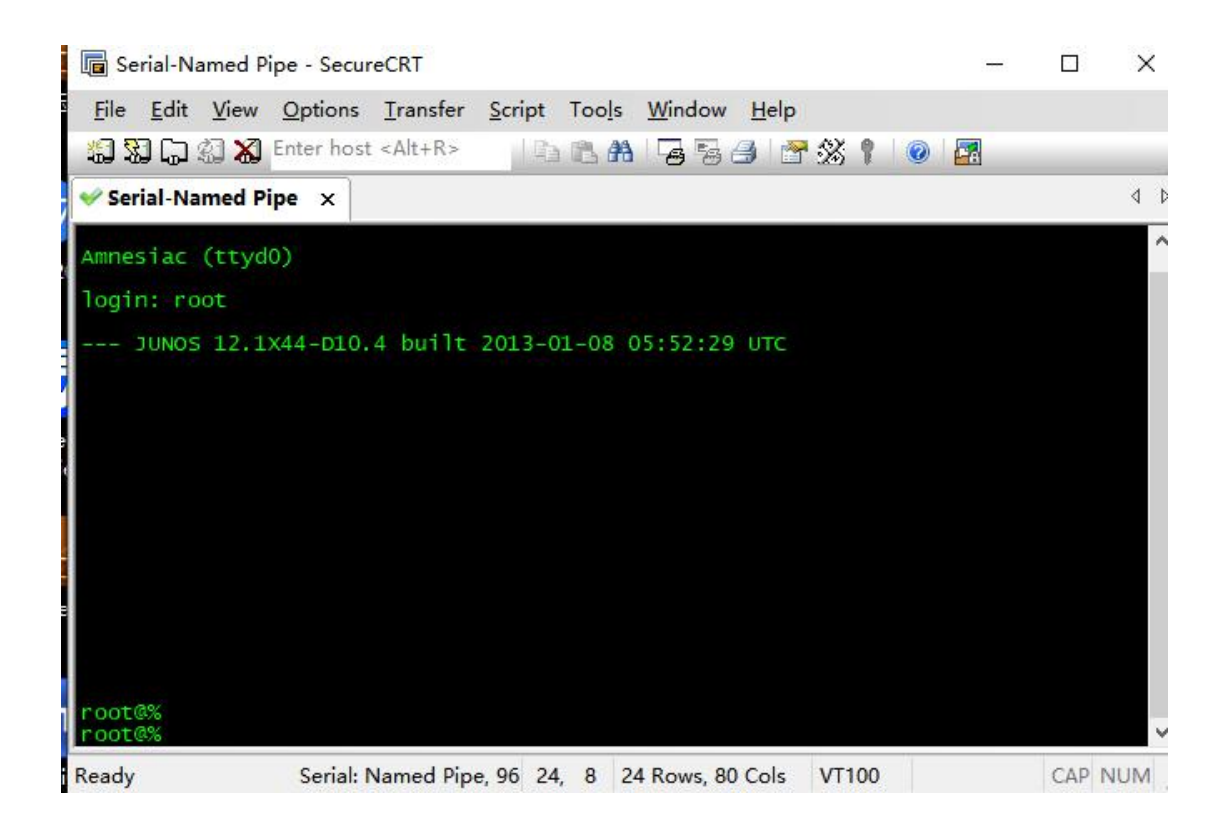

## 3. 设置系统基本信息(主机名,时区,时间,DNS)

root# set system host-name SRX550 //主机名

[edit] root@SRX550# root@SRX550# set system time-zone Asia/Shanghai //时区

root@SRX550# run set date 201909201019.00 //手动配置时间 Fri Sep 20 10:19:00 CST 2019

root@Test-SRX# run set date ntp 10.1.1.22 //或者用 ntp root@Test-SRX# run set date ntp key xxx root@Test-SRX# run set date ntp source-address 192.168.1.254

### **查看时间:** root@SRX550> show system uptime **Current time: 2019-09-20 12:45:35 CST** System booted: 2019-09-20 10:07:36 CST (02:37:59 ago)

Protocols started: 2019-09-20 10:07:50 CST (02:37:45 ago) Last configured: 2019-09-20 11:57:28 CST (00:48:07 ago) by root 12:45PM up 2:38, 1 user, load averages: 0.00, 0.00, 0.00

root@SRX550# root@SRX550# set system name-server 114.114.114.114 //设置 DNS, 可以设置多条

root@SRX550# commit commit complete

[edit] root@SRX550# commit //记得要两次提交 commit complete

## 4. 创建用户

root@SRX550# set system login user *coflee* class super-user authentication plain-text-password //输入密码时是不回显的,只管输入 New password: 

[edit]

#### 查看登录系统的用户

root@SRX550> show system users

| 2:59PM | up 4:52, | 1 user, | load averages: | 0.00, | 0.00, 0.00 |           |
|--------|----------|---------|----------------|-------|------------|-----------|
| USER   | TTY      | FROM    |                |       | LOGIN@     | IDLE WHAT |
| root   | v0       | _       |                |       | Mon02AM    | - cli     |

## 5. 设置 console 输出的宽度和行数

```
root@SRX550> show cli   //查看 cli 参数
CLI complete-on-space set to on
CLI idle-timeout disabled
CLI restart-on-upgrade set to on
CLI screen-length set to 24
CLI screen-width set to 80   //默认一行只显示 80 个字符,超出 80 个字时会折叠
CLI terminal is 'vt100'
CLI is operating in enhanced mode
CLI timestamp disabled
CLI working directory is '/cf/root'
root@SRX550> set cli screen-width 130   //设置 cli 界面的屏宽为 130 个字符
Screen width set to 130
```

## 6. 接口加入安全域

root@SRX550# set security zones security-zone trust interfaces ge-0/0/0.0

[edit]

root@SRX550# set security zones security-zone untrust interfaces ge-0/0/1.0

[edit]

### 查看安全域绑定的接口

root@SRX550> show security zones

Security zone: trust Send reset for non-SYN session TCP packets: On Policy configurable: Yes Interfaces bound: 1 Interfaces: ge-0/0/0.0

Security zone: **untrust** Send reset for non-SYN session TCP packets: Off Policy configurable: Yes Screen: untrust-screen
Interfaces bound: 1
Interfaces:
 ge=0/0/1.0

Security zone: junos-host Send reset for non-SYN session TCP packets: Off Policy configurable: Yes Interfaces bound: O Interfaces:

## 7. 接口配置 IP

root@SRX550# set interfaces ge-0/0/0 unit 0 family inet address 192.168.1.254/24
[edit]
root@SRX550# set interfaces ge-0/0/1.0 family inet address 200.1.1.2/24

[edit]

## 查看接口 IP 及 link 状态

| root@SRX550> show | interfaces | terse |       |                  |              |
|-------------------|------------|-------|-------|------------------|--------------|
| Interface         | Admin      | Link  | Proto | Local            | Remote       |
| ge-0/0/0          | up         | up    |       |                  |              |
| ge-0/0/0.0        | up         | up    | inet  | 192.168.1.254/24 |              |
| 1t-0/0/0          | up         | up    |       |                  |              |
| mt-0/0/0          | up         | up    |       |                  |              |
| sp-0/0/0          | up         | up    |       |                  |              |
| sp-0/0/0.0        | up         | up    | inet  |                  |              |
| sp-0/0/0.16383    | up         | up    | inet  | 10.0.0.1         | > 10.0.0.16  |
|                   |            |       |       | 10.0.0.6         | > 0/0        |
|                   |            |       |       | 128.0.0.1        | > 128.0.1.16 |
|                   |            |       |       | 128.0.0.6        | > 0/0        |
| ge-0/0/1          | up         | up    |       |                  |              |
| ge-0/0/1.0        | up         | up    | inet  | 200.1.1.2/24     |              |
| dsc               | up         | up    |       |                  |              |

## 8. 配置缺省/静态路由

root@SRX550# set routing-options static route 0.0.0.0/0 next-hop 200.1.1.22

root@SRX550> show route

inet.0: 5 destinations, 5 routes (5 active, 0 holddown, 0 hidden)
+ = Active Route, - = Last Active, \* = Both

| 0.0.0.0/0        | *[Static/5] 00:00:04           |
|------------------|--------------------------------|
|                  | > to 200.1.1.22 via ge-0/0/1.0 |
| 192.168.1.0/24   | *[Direct/0] 00:41:27           |
|                  | > via ge-0/0/0.0               |
| 192.168.1.254/32 | *[Loca1/0] 00:41:27            |
|                  | Local via ge-0/0/0.0           |
| 200.1.1.0/24     | *[Direct/0] 00:41:27           |
|                  | > via ge-0/0/1.0               |
| 200. 1. 1. 2/32  | *[Loca1/0] 00:41:27            |
|                  | Local via ge-0/0/1.0           |

## 9. 删除某条配置

root@SRX550# delete interfaces ge-0/0/0.0 family inet address 192.168.0.200/24 root@SRX550# delete security zones security-zone trust interfaces ge-0/0/1.0 如何该条配置不存在会有提示: warning: statement not found

//设置时使用 set, 删除某条设置时使用 delete, 后边的都一样

## 10. 开启远程登录服务

root@SRX550# set system services telnet

[edit]

root@SRX550# set system services ssh

[edit]

root@SRX550# set system services web-management https

```
root@SRX550# set system services ssh root-login ? //按下? 问号也是有提示的
Possible completions:
 allow
                     Allow root access via ssh
 deny
                     Do not allow root access via ssh
 deny-password
                     Allow for non-password-based authentication methods only
[edit]
root@SRX550# set system services ssh root-login deny //禁止 root 用户登录
root@SRX550# set system services telnet connection-limit 5
                                                         //限制连接数
root@SRX550# set system services web-management https system-generated-certificate
root@SRX550# set system services web-management https interface ge-0/0/0.0
           //指定允许登录 web 的接口
root@SRX550# set system services web-management https interface ge-0/0/0.0 port
                          //指定登录 web 的端口号
           8899
root@SRX550# set system services web-management session idle-timeout ?
Possible completions:
 <idle-timeout>
                     Default timeout of web-management sessions (minutes)
[edit]
root@SRX550# set system services web-management session idle-timeout 20 //登录
```

空闲超时,单位:分钟,web无操作20分钟即断开连接

开启远程登录服务后,要放行该服务的流量,即允许该服务流量进入防火墙的管理端口

## 11. 放行服务

root@SRX550# set security zones security-zone trust interfaces ge-0/0/1.0 host-inbound-traffic system-services all //放行所有入站流量 root@SRX550# set security zones security-zone untrust interfaces ge-0/0/2.0 host-inbound-traffic system-services ping //只放行具体的某种报文 root@SRX550# set security zones security-zone untrust interfaces ge-0/0/2.0 host-inbound-traffic system-services telnet root@SRX550# set security zones security-zone untrust interfaces ge-0/0/2.0 host-inbound-traffic system-services selnet root@SRX550# set security zones security-zone untrust interfaces ge-0/0/2.0 host-inbound-traffic system-services ssh root@SRX550# set security zones security-zone untrust interfaces ge-0/0/2.0 host-inbound-traffic system-services sh

## 12. 放行安全域之间的流量 策略

```
from-zone untrust to-zone trust { //系统有一条从 untrust 到 trust 的默认策略是 deny
            policy default-deny {
                match {
                    source-address any;
                    destination-address any;
                    application any;
                }
                then {
                    deny;
                }
            }
        }
policies { //系统默认
        from-zone trust to-zone trust {
            policy default-permit {
                match {
                    source-address any;
                    destination-address any;
                    application any;
                }
                then \{
                    permit;
                }
            }
        }
        from-zone trust to-zone untrust { //系统默认
            policy default-permit {
                match {
                    source-address any;
                    destination-address any;
                    application any;
                }
                then {
                    permit;
                }
            }
        }
```

## 13. 删除默认的 deny 策略

```
security polices from-zone untrust to-zone trust {
    policy default-deny {
        match {
            source-address any;
            destination-address any;
            application any;
        }
        then {
            deny;
        }
    }
}
```

再添加其他的 deny, 放到最后

## 14. 源 NAT

### 当一个接口上有多个 IP 时,要做 arp 代理

root@SRX550# set security nat proxy-arp interface ge-0/0/1.0 address 200.1.1.3 to
 200.1.1.9

## 15. 目的 NAT , 端口映射

root@SRX550# set security nat destination pool towebser address 192.168.1.10 port 80 //内网 IP 及端口号 root@SRX550# set security nat destination rule-set r\_towebser from zone untrust root@SRX550# set security nat destination rule-set r\_towebser rule r1 match source-address 0.0.0/0 //匹配外网的源 ip root@SRX550# set security nat destination rule-set r\_towebser rule r1 match destination-address 200.1.1.2/32 //用于端口映射的外网口 IP root@SRX550# set security nat destination rule-set r\_towebser rule r1 match destination-port 2333 //外网端口号 root@SRX550# set security nat destination rule-set r\_towebser rule r1 then

destination-nat pool towebser

#### 放行该端口 的策略

- root@SRX550# set applications application tcp\_80 protocol tcp destination-port 80 //内网端口号,因为外部报文进来时已经做了端口转换了
- root@SRX550# set security zones security-zone trust address-book address ab\_192.168.1.10 192.168.1.10/32 //内网的 IP
- root@SRX550# set security policies from-zone untrust to-zone trust policy p\_towebser match source-address any
- root@SRX550# set security policies from-zone untrust to-zone trust policy
  p towebser match destination-address ab 192.168.1.10
- root@SRX550# set security policies from-zone untrust to-zone trust policy
  p\_towebser match application tcp\_80

root@SRX550# set security policies from-zone untrust to-zone trust policy
 p\_towebser then permit [application-services utm-policy default-av]

### 16. 配置回滚设置

root@SRX550# set system max-configurations-on-flash 5 //设置系统保存配置的 //副本数(用以回滚的配置) root@SRX550# set system max-configurations-rollbacks 5 root@SRX550# commit confirmed 2 //设置回滚的时间,2分钟后若无第二次提交则回滚 commit confirmed will be automatically rolled back in 2 minutes unless confirmed commit complete # commit confirmed will be rolled back in 2 minutes
[edit]
root@SRX550#

root@SRX550# commit check //提交配置前先检查一下配置的语法 configuration check succeeds

[edit] root@SRX550#

root@SRX550# rollback ? Possible completions: <[Enter]> Execute this command 0 2019-09-20 11:53:30 CST by root via cli 2019-09-20 11:53:28 CST by root via cli 1 2 2019-09-20 11:53:12 CST by root via cli commit confirmed, rollback in 2mins 3 2019-09-20 11:47:17 CST by root via cli 2019-09-20 11:47:16 CST by root via cli 4 2019-09-20 11:19:06 CST by root via cli 5 2019-09-20 11:19:05 CST by root via cli 6 7 2019-09-20 11:10:58 CST by root via cli 8 2019-09-20 11:10:57 CST by root via cli //回滚到系统保留的1号配置 root@SRX550# rollback 1 load complete

[edit]

## 17. 重启 web 服务

root@SRX550> restart web-management
Web management gatekeeper process started, pid 3833

如果 http/https 无法登录或无响应,可以重启该服务

## 18. 基本维护查看命令

root@SRX550> show system users //查看系统目前登录的用户 12:01PM up 1:54, 1 user, load averages: 0.00, 0.00, 0.00 USER TTY FROM LOGIN@ IDLE WHAT root d0 - Mon02AM - cli

root@SRX550> show system software //查看系统软件版本

Information for junos: Comment: JUNOS Software Release [12.1X44-D10.4]

root@SRX550> show chassis environment

| Class | Item               | Status  | Measurement |
|-------|--------------------|---------|-------------|
| Temp  | Routing Engine     | Testing |             |
|       | Routing Engine CPU | Absent  |             |
| Power | Power Supply O     | OK      |             |

root@SRX550> show chassis hardware

-- -

| Hardware invento | ry:     |             |               |                   |
|------------------|---------|-------------|---------------|-------------------|
| Item             | Version | Part number | Serial number | Description       |
| Chassis          |         |             | 49d35a19e417  | JUNOSV-FIREFLY    |
| Midplane         |         |             |               |                   |
| System IO        |         |             |               |                   |
| Routing Engine   |         |             |               | JUNOSV-FIREFLY RE |
| FPC 0            |         |             |               | Virtual FPC       |
| PIC 0            |         |             |               | Virtual GE        |
| Power Supply 0   |         |             |               |                   |

### root@SRX550> show chassis firmware

| Part | Туре | Version                                     |
|------|------|---------------------------------------------|
| FPC  | 0/S  | Version 12.1X44-D10.4 by builder on 2013-01 |
| FWDD | 0/S  | Version 12.1X44-D10.4 by builder on 2013-01 |

root@SRX550> show chassis routing-engine

| Routing Engine status:   |                                         |
|--------------------------|-----------------------------------------|
| Total memory 1024        | MB Max 532 MB used (52 percent)         |
| Control plane memory 594 | MB Max 315 MB used (53 percent)         |
| Data plane memory 430    | MB Max 215 MB used (50 percent)         |
| CPU utilization:         |                                         |
| User 0                   | percent                                 |
| Background 0             | percent                                 |
| Kernel 0                 | percent                                 |
| Interrupt 0              | percent                                 |
| Idle 100                 | percent                                 |
| Model                    | JUNOSV-FIREFLY RE                       |
| Start time               | 2019-09-23 02:42:43 CST                 |
| Uptime                   | 1 hour, 56 minutes, 42 seconds          |
| Last reboot reason       | Router rebooted after a normal shutdown |
| Load averages:           | 1 minute 5 minute 15 minute             |
|                          | 0.00 0.00 0.00                          |

//查看路由表 >show route >show arp >show interface terse >show log

//查看 arp 表 //查看端口状态及 IP

root@SRX550> show log messages Sep 20 09:13:26 eventd[936]: SYSTEM\_ABNORMAL\_SHUTDOWN: System abnormally shut down Sep 20 09:13:26 eventd[936]: SYSTEM\_OPERATIONAL: System is operational Sep 20 09:13:26 /kernel: Copyright (c) 1996-2013, Juniper Networks, Inc. Sep 20 09:13:26 /kernel: All rights reserved. Sep 20 09:13:26 /kernel: Copyright (c) 1992-2006 The FreeBSD Project. /kernel: Copyright (c) 1979, 1980, 1983, 1986, 1988, 1989, 1991, Sep 20 09:13:26 1992, 1993, 1994 Sep 20 09:13:26 /kernel: The Regents of the University of California. All rights reserved.

## 19. 查看防火墙会话数

root@SRX550> show security flow session summary
Unicast-sessions: 2
Multicast-sessions: 0
Failed-sessions: 0
Sessions-in-use: 2
Valid sessions: 2
Pending sessions: 0
Invalidated sessions: 0
Sessions in other states: 0
Maximum-sessions: 131072

### 查找指定端口会话数

root@SRX550> show security flow session destination-port 22

#### 清除指定会话

root@SRX550> clear security flow session session-identifier 44321(ID)

//当该端口的服务被占满时,比如系统只允许5个ssh会话,结果管理人员登录后没有退出, 占满了这5个会话数,就不能再用ssh登录了,这时可以用telnet登录,或者用console 登录,再使用上面的命令清除无用的ssh会话

## 20. pppoe 拨号设置

root@SRX550# set interfaces ge-0/0/0 unit 0 encapsulation ppp-over-ether //要拨号的接口 root@SRX550# set interfaces pp0 unit 0 pppoe-options underlying-interface ge0/0/0 auto-reconnect 100 idle-timeout 100 client root@SRX550# set interfaces pp0 unit 0 family inet mtu 1492 root@SRX550# set interfaces pp0 unit 0 family inet negotiate-address root@SRX550# set interfaces pp0 unit 0 ppp-options pap default-password 123456xx local-name cofxx local-password 123456xx passive 或者 root@SRX550# set interfaces pp0 unit 0 ppp-options chap default-chap-secret 123456xx local-name cofxx passive root@SRX550# set routing-options static route 0.0.0.0/0 next-hop pp0.0 查看 pppoe >show pppoe interface >show pppoe version >show pppoe statistics

### 21. Dynamic VPN 设置

#### A: 配置 vpn 接入认证模板,接入地址池设置

root@SRX550# set access profile dvpn\_acc\_profile client coflee firewall-user
 password 123456xx

root@SRX550# set access address-assignment pool dvpn\_addr\_pool family inet network 192.168.200.0/24

root@SRX550# set access address-assignment pool dvpn\_addr\_pool family inet xauth-attributes primary-dns 114.114.114.114

#### B: 配置 ike proposal

root@SRX550# set security ike proposal ike\_pro authentication-method pre-shared-keys root@SRX550# set security ike proposal ike\_pro dh-group group2 root@SRX550# set security ike proposal ike\_pro authentication-algorithm shal root@SRX550# set security ike proposal ike\_pro encryption-algorithm aes-128-cbc root@SRX550# set security ike proposal ike\_pro lifetime-seconds 36000 //180 至 86400

#### C: 配置第一阶段的 ike

root@SRX550# set security ike policy ike\_policy mode aggressive root@SRX550# set security ike policy ike\_policy proposal-set ike\_pro //proposal-set 可自定义,也可用系统预设的,如 standard root@SRX550# set security ike policy ike\_policy pre-shared-key ascii-text pre123455 root@SRX550# set security ike gateway ike\_gateway ike-policy ike\_policy root@SRX550# set security ike gateway ike\_gateway dynamic hostname srx550 root@SRX550# set security ike gateway ike\_gateway dynamic connections-limit 10 root@SRX550# set security ike gateway ike\_gateway dynamic ike-user-type group-ike-id 

#### D: 配置 ipsec proposal

#### E: 配置第二阶段的 ipsec 及 vpn

root@SRX550# set security ipsec policy ipsec\_policy proposal-set ipsec\_pro //proposal-set 可自定义,也可用系统预设的,如 standard root@SRX550# set security ipsec vpn dyn\_vpn ike gateway ike\_gateway root@SRX550# set security ipsec vpn dyn\_vpn ike ipsec-policy ipsec\_policy

### F: 配置 dvpn

root@SRX550# set security dynamic-vpn access-profile dvpn\_acc\_profile root@SRX550# set security dynamic-vpn clients c\_group1 remote-protected-resources 192.168.1.0/24

root@SRX550# set security dynamic-vpn clients c\_group1 remote-exceptions 0.0.0.0/0 //其余的不走 vpn

root@SRX550# set security dynamic-vpn clients c\_group1 ipsec-vpn dyn\_vpn root@SRX550# set security dynamic-vpn clients c\_group1 user coflee

#### G: 放行流量 策略

root@SRX550# set security policies from-zone untrust to-zone trust policy to\_vpn
 match source-address any

- root@SRX550# set security policies from-zone untrust to-zone trust policy to\_vpn
  match application any

### 查看 vpn

root@SRX550> show security dynamic-vpn users
root@SRX550> show security ike security-associations

root@SRX550> show security ipsec security-associations

Total active tunnels: 0

### 22. IPsec VPN (站到站)

使用默认的安全隧道接口 st0, 类似于 gre over ipsec, 基于路由的 ipsec vpn A: 设置隧道接口, 创建保护流 root@SRX550# set interfaces st0 unit 0 family inet address 10.1.1.1/24 root@SRX550# set security zones security-zone untrust interfaces st0.0 root@SRX550# set routing-options static route 192.168.200.0/24 next-hop st0.0

#### B: 配置 ike

root@SRX550# set security ike policy ike\_policy mode main root@SRX550# set security ike policy ike\_policy proposal-set standard root@SRX550# set security ike policy ike\_policy pre-shared-key ascii-text 123456xx

root@SRX550# set security ike policy ike\_policy pre-shared-key ascii-text 123456xx root@SRX550# set security ike gateway gwl ike-policy ike\_policy root@SRX550# set security ike gateway gwl external-interface ge-0/0/0.0

C: 配置 ipsec

root@SRX550# set security ipsec policy ipsec\_policy proposal-set standard root@SRX550# set security ipsec vpn vpn\_1 bind-interface st0.0 root@SRX550# set security ipsec vpn vpn\_1 ike gateway gw1 root@SRX550# set security ipsec vpn vpn\_1 ike ipsec-policy ipsec\_policy root@SRX550# set security ipsec vpn vpn\_1 establish-tunnels immediately

D: 放行 vpn 流量

root@SRX550# set security policies from-zone untrust to-zone trust policy to\_vpn match source-address 192.168.100.0/24 //对端的内网 ip

- root@SRX550# set security policies from-zone untrust to-zone trust policy to\_vpn
   match destination-address any

- root@SRX550# set security zones security-zone untrust interfaces ge-0/0/0.0 host-inbound-traffic system-services ike

### 23. 策略路由,也叫 FBF (Filter-Based Forwarding)

#### A: 创建路由实例

#### B: 设置防火墙过滤

root@Test-SRX# set firewall filter to\_dx term 1 from source-address 192.168.20.0/24 root@Test-SRX# set firewall filter to\_dx term 1 then routing-instance ri\_1 root@Test-SRX# set interfaces ge=0/0/0 unit 0 family inet filter input to\_dx //应用到内网口上

### 24. SNMP

```
root@SRX550# set snmp location "zhongguo"
root@SRX550# set snmp contact "xxx@x.com"
root@SRX550# set snmp community publ23456 authorization read-write
root@SRX550# set snmp community publ23456 clients 10.1.1.0/24
root@SRX550# set snmp trap-group tra123456 version v2
root@SRX550# set snmp trap-group tra123456 categories authentication
root@SRX550# set snmp trap-group tra123456 categories link
root@SRX550# set snmp trap-group tra123456 categories remote-operations
root@SRX550# set snmp trap-group tra123456 categories remote-operations
root@SRX550# set snmp trap-group tra123456 categories routing
root@SRX550# set snmp trap-group tra123456 categories configuration
root@SRX550# set snmp trap-group tra123456 categories configuration
```

root@SRX550# set security zones security-zone trust interfaces ge-0/0/0.0
host-inbound-traffic system-services snmp

### 25. 查看配置

root@SRX550> show configuration //查看已保存的配置 ## Last commit: 2019-09-20 14:50:58 CST by root version 12.1X44.4; system {

## 26. 保存系统配置、以配置文件恢复

root@SRX550# save conf.cfg //保存的文件名为 conf.cfg, 可以随便命名 Wrote 330 lines of configuration to 'conf.cfg'

root@SRX550> file list //查看当前登录用户的家目前下的文件

- /cf/root/:
- .cshrc
- .history
- .login
- .profile

conf.cfg

xxx.cfg

root@SRX550> file copy conf.cfg ftp://user:passwd@10.1.1.1/filename.cfg //复制文件至 ftp 服务器上,格式为 ftp://ftp 用户:密码@服务器 ip/目标文件名

### 以配置文件恢复现在运行的设置

root@SRX550# load override conf.cfg
load complete

root@SRX550# load override ftp://user:passwd@10.1.1.1/filename.cfg

root@SRX550# commit
commit complete

[edit]
root@SRX550# commit
commit complete

//记得要两次提交

## 27.恢复出厂设置

root@SRX550# load factory-default
warning: activating factory configuration

//恢复出厂后,要设置 root 用户密码,再两次提交,保存配置

## 28. 设备停机、重启

root@Test-SRX> request system halt //重启为 request system reboot Halt the system ? [yes, no] (no) yes

syncing disks... All buffers synced. Uptime: 5h15m47s Normal shutdown (no dump device defined)

The operating system has halted. Please press any key to reboot. //在停机状态下若按下任意一个键,系统都会重启

## 29. CLI 界面升级系统

root@Test-SRX> file copy ftp://user:passwd@10.1.1.1/junos-xxx.tgz junos2.tgz root@Test-SRX> request system software add junos2.tgz no-validate reboot

## 30. boot 模式下升级系统

#### 重启或开机时出现如下行时按下空格

Hit [Enter] to boot immediately, or space bar for command prompt.

Type '?' for a list of commands, 'help' for more detailed help. OK //boot 模式下的提示符为 OK OK OK ? //输入问号可以查看支持的命令 Available commands: reboot reboot the system show heap usage heap bcachestat get disk block cache stats boot boot a file or loaded kernel autoboot boot automatically after a delay help detailed help ? list commands show show variable(s) set a variable set unset a variable unset echo echo arguments read read input from the terminal more show contents of a file nextboot set next boot device install JUNOS install include read commands from a file 1slist files load a kernel or module load unload unload all modules 1smod list loaded modules scan for PnP devices pnpscan initiate recovery process from compact flash recover boot-conf load kernel and modules, then autoboot read-conf read a configuration file enable-module enable loading of a module disable-module disable loading of a module toggle-module toggle loading of a module show-module show module load data

### OK

OK show //输入 show 查看全局环境设置 LINES=24 autoboot\_delay=2 boot.status=0xa0002

```
boot_serial=YES
bootfile=/kernel;/kernel.old
comconsole_speed=9600
console=comconsole
currdev=disk1s1a:
. . . . . .
//设置 ip 和 tftp 服务器 ip
OK set ipaddr=10.1.1.1
OK set serverip=10.1.1.2
OK set netmask=255.255.255.0
```

OK install tftp://10.1.1.2/junos-xxx.tgz //安装系统,以 eth0 为管理接口

## 31.恢复密码,原配置不变(进入 boot 模式)

```
OK boot -s //进入单用户模式
. . . . . . .
Enter full pathname of shell or 'recovery' for root password recovery or RETURN for
/bin/sh: recovery
. . . . . . .
Starting CLI ...
root@Test-SRX> configure
root@Test-SRX# delete system root-authentication
root@Test-SRX# set system root-authentication plain-text-password
New password:
Retype new password:
[edit]
root@Test-SRX# commit
commit complete
[edit]
root@Test-SRX# commit
commit complete
root@Test-SRX# save config2.cfg //记得备份配置
Wrote 330 lines of configuration to 'config2.cfg'
[edit]
root@Test-SRX#
```

root@Test-SRX> request system reboot //要重启系统,进入正常的模式 Reboot the system ? [yes, no] (no) yes

Shutdown NOW! [pid 1374]

### 32. VRRP

root@SRX-02# set interfaces ge-0/0/0.0 family inet address 192.168.0.152/24 vrrp-group 1 virtual-address 192.168.0.254 //vrrp 组为 1, 虚拟网关为<sup>~0</sup>.254 root@SRX-02# set interfaces ge-0/0/0.0 family inet address 192.168.0.152/24 vrrp-group 1 priority 120 //优先级为 120, 默认为 100, 越大越优先 root@SRX-02# set interfaces ge-0/0/0.0 family inet address 192.168.0.152/24 vrrp-group 1 accept-data //允许虚拟网关接收 icmp 报文等数据 root@SRX-02# set interfaces ge-0/0/0.0 family inet address 192.168.0.152/24 vrrp-group 1 preempt //抢占模式, no-preempt 为 非抢占 root@SRX-02# set interfaces ge-0/0/0.0 family inet address 192.168.0.152/24 root@SRX-02# set interfaces ge-0/0/0.0 family inet address 192.168.0.152/24 **vrrp-group** 1 advertisements-threshold 3 //达到 3 次收不到对端的报文就认为对 端已经不在线了 root@SRX-02# set interfaces ge-0/0/0.0 family inet address 192.168.0.152/24 vrrp-group 1 authentication-type md5 //备份组成员之间的验证方式为 md5 root@SRX-02# set interfaces ge-0/0/0.0 family inet address 192.168.0.152/24 vrrp-group 1 authentication-key 123456xx //验证密码 root@SRX-02# set interfaces ge-0/0/0.0 family inet address 192.168.0.152/24 vrrp-group 1 track interface ge-0/0/1.0 priority-cost 30 //track \*放行 vrrp 入站流量 root@SRX-02# set security zones security-zone untrust interfaces ge-0/0/0.0 host-inbound-traffic protocols vrrp root@SRX-02# set security zones security-zone untrust interfaces ge-0/0/0.0 host-inbound-traffic system-services ping root@SRX-02# commit //提交配置, 使配置生效 commit complete root@SRX-02# commit commit complete root@SRX-02# run show vrrp brief //查看 vrrp 基本情况

| root@SRX-02# | run show | vrrp brief |          |         |      |           |               |
|--------------|----------|------------|----------|---------|------|-----------|---------------|
| Interface    | State    | Group      | VR state | VR Mode | Time | r Type    | Address       |
| ge-0/0/0.0   | up       | 1          | master   | Active  | A    | 0.179 lcl | 192.168.0.152 |
|              |          |            |          |         |      | vip       | 192.168.0.254 |
|              |          |            |          |         |      |           |               |

root@SRX-02# run show vrrp track //查看 track 监控状况

### 33. DHCP

root@SRX-02# set system services dhcp pool 10.2.2.0/24 address-range low 10. 2. 2. 100 //地址池 10.2.2.0/24, 起始地址 10.2.2.100 root@SRX-02# set system services dhcp pool 10.2.2.0/24 address-range high 10.2.2.200 //结束地址 10.2.2.200 root@SRX-02# set system services dhcp pool 10.2.2.0/24 maximum-lease-time 42000 //最大租期 42000 秒 root@SRX-02# set system services dhcp pool 10.2.2.0/24 default-lease-time 36000 //默认分配的租期 36000 秒,不能大于最大租期 root@SRX-02# set system services dhcp pool 10.2.2.0/24 name-server 8.8.8.8 //分配给客户端的 DNS 服务器 IP,可以分配多个,一条命令设置一个 root@SRX-02# set system services dhcp pool 10.2.2.0/24 router 10.2.2.254 //默认网关 root@SRX-02# set security zones security-zone trust interfaces ge-0/0/1.0 host-inbound-traffic system-services dhcp //放行 dhcp 入站流量 root@SRX-02# run show system services dhcp binding //查看 IP 分配情况 IP address Hardware address Type Lease expires at 10.2.2.100

00:50:56:c0:00:01 dynamic 2020-01-22 12:53:41 UTC

34. 其他

#### 设置登录前提示语

root@SRX550# set system login message "Warning, Unauthorized access are forbidden!"

### 设置 console 线拨出时自动退出 console 会话

root@SRX550# set system ports console log-out-on-disconnect

## 35. 配置命令层次

| 第一层:              | 第二层                         | 说明                        |  |  |
|-------------------|-----------------------------|---------------------------|--|--|
|                   | host-name                   | 设置主机名                     |  |  |
|                   | time-zone                   | 设置时区                      |  |  |
|                   | root-authentication         | 设置 root 密码                |  |  |
|                   | name-server                 | 设置 dns                    |  |  |
|                   | login                       | 设置登录用户                    |  |  |
| system            | services                    | 设置登录服务                    |  |  |
|                   | syslog                      | 日志                        |  |  |
|                   | max-configurations-on-flash | 最大回滚数                     |  |  |
|                   | max-configuration-rollbacks | 最大回滚数                     |  |  |
|                   | processes                   |                           |  |  |
|                   | ntp                         | NTP                       |  |  |
| interfaces        |                             | 设置接口的 ip                  |  |  |
| snmp              |                             |                           |  |  |
| routing-options   | static                      | 路由条目                      |  |  |
| routing-instances |                             | 路由实例,可用于策略路由              |  |  |
| policy-options    | prefix-list                 | 防火墙过滤时的匹配前缀               |  |  |
|                   | ike                         | proposal, policy, gateway |  |  |
|                   | ipsec                       |                           |  |  |
|                   | utm                         |                           |  |  |
|                   | dynamic-vpn                 |                           |  |  |
| security          | flow                        |                           |  |  |
|                   | screen                      |                           |  |  |
|                   | nat                         |                           |  |  |
|                   | policies                    | 安全域之间的放行策略                |  |  |
|                   | zones                       | 安全域的接口和地址簿                |  |  |
| firewall          | family inet                 | 可 filter 过滤前缀地址           |  |  |
|                   | filter                      | 可做策略路由                    |  |  |
|                   | profile                     | 可定义登录 dvpn 的用户            |  |  |
| access            | address-assignment          | 可定义分配给 dvpn 的地址           |  |  |
|                   | firewall-authentication     |                           |  |  |
| applications      | application                 | 定义端口号                     |  |  |
| apprications      | application-set             | 定义端口组                     |  |  |

## 10000.系统启动过程:

Rebooting... cpu\_reset: Stopping other CPUs Consoles: serial port BIOS drive A: is disk0 BIOS drive C: is disk1 BIOS 639kB/1047488kB available memory

FreeBSD/i386 bootstrap loader, Revision 1.2
(builder@briath.juniper.net, Tue Jan 8 04:04:34 UTC 2013)
Loading /boot/defaults/loader.conf
/kernel text=0x894aa0 data=0x4d050+0x100b2c syms=[0x4+0x92cf0+0x4+0xd1487]
/boot/modules/libmbpool.ko text=0xd9c data=0x100
/boot/modules/if\_em\_vjx.ko text=0xb794 data=0x5ec+0x204 /

Hit [Enter] to boot immediately, or space bar for command prompt. Booting [/kernel]...

platform\_early\_bootinit: Early Boot Initialization

GDB: debug ports: sio

GDB: current port: sio

KDB: debugger backends: ddb gdb

KDB: current backend: ddb

Copyright (c) 1996-2013, Juniper Networks, Inc.

All rights reserved.

Copyright (c) 1992-2006 The FreeBSD Project.

Copyright (c) 1979, 1980, 1983, 1986, 1988, 1989, 1991, 1992, 1993, 1994 The Regents of the University of California. All rights reserved. JUNOS 12.1X44-D10.4 #0: 2013-01-08 05:52:29 UTC

builder@briath.juniper.net:/volume/build/junos/12.1/service/12.1X44-D10.4/obj-i
386/junos/bsd/kernels/VSRX/kernel
Time for "':0054" contained to the service of the service of the se

Timecounter "i8254" frequency 1193182 Hz quality 0

CPU: Intel(R) Core(TM) i5-8400 CPU @ 2.80GHz (2808.01-MHz 686-class CPU)

Origin = "GenuineIntel" Id = 0x906ea Stepping = 10

Features=0x1783fbff<FPU, VME, DE, PSE, TSC, MSR, PAE, MCE, CX8, APIC, SEP, MTRR, PGE, MCA, CM OV, PAT, PSE36, MMX, FXSR, SSE, SSE2, HTT>

Features2=0x56da2203<SSE3, <b1>, SSSE3, CX16, <b17>, SSE4. 1, SSE4. 2, MOVBE, POPCNT, <b25>, XSAVE, <b28>, <b30>>

AMD Features=0x8100000<NX, RDTSCP>

AMD Features2=0x121<LAHF, ABM, Prefetch>

Cores per package: 2 real memory = 1073676288 (1023 MB) avail memory = 587489280 (560 MB) MPTable: <VBOXCPU VirtualBox > FreeBSD/SMP: Multiprocessor System Detected: 2 CPUs cpu0 (BSP): APIC ID: 0 cpu1 (AP): APIC ID: 1 pnpbios: Bad PnP BIOS data checksum ioapic0: Assuming intbase of 0 ioapic0 <Version 2.0> irqs 0-23 on motherboard netisr init: !debug mpsafenet, forcing maxthreads from 2 to 1 Initializing VSRX platform properties ... cpu0 on motherboard cpul on motherboard pcib0: <Host to PCI bridge> pcibus 0 on motherboard pirO: <PCI Interrupt Routing Table: 30 Entries> on motherboard pci0: <PCI bus> on pcib0 isab0: <PCI-ISA bridge> at device 1.0 on pci0 isa0: <ISA bus> on isab0 atapci0: <Intel PIIX4 UDMA33 controller> port 0x1f0-0x1f7, 0x3f6, 0x170-0x177, 0x376, 0xd000-0xd00f at device 1.1 on pci0 ataO: <ATA channel O> on atapciO atal: <ATA channel 1> on atapci0 pciO: <display, VGA> at device 2.0 (no driver attached) pci0: <base peripheral> at device 4.0 (no driver attached) pciO: <multimedia, audio> at device 5.0 (no driver attached) piix0: PIIX I/O space not mapped smb0: <Intel 82371AB SMB controller> irq 9 at device 7.0 on pci0 emO: <Intel(R) PRO/1000 Network Connection - VJX stub Version - 3.2.18> port 0xd240-0xd247 mem 0xf0420000-0xf043ffff irg 11 at device 8.0 on pci0 eml: <Intel(R) PRO/1000 Network Connection - VJX stub Version - 3.2.18> port 0xd248-0xd24f mem 0xf0440000-0xf045ffff irq 11 at device 17.0 on pci0 ormO: <ISA Option ROM> at iomem 0xc0000-0xc7fff on isa0 atkbdc0: <Keyboard controller (i8042)> at port 0x60,0x64 on isa0 atkbd0: <AT Keyboard> irq 1 on atkbdc0 kbd0 at atkbd0 psm0: <PS/2 Mouse> irq 12 on atkbdc0 psmO: model IntelliMouse Explorer, device ID 4 vgaO: <Generic ISA VGA> at port 0x3c0-0x3df iomem 0xa0000-0xbffff on isa0 sc0: <System console> at flags 0x100 on isa0 sc0: VGA <16 virtual consoles, flags=0x100> sio0 at port 0x3f8-0x3ff irq 4 flags 0x90 on isa0 sio0: type 16550A, console siol: configured irq 5 not in bitmap of probed irqs 0

siol: port may not be enabled sio2: configured irq 3 not in bitmap of probed irqs 0 sio2: port may not be enabled sio3: configured irq 7 not in bitmap of probed irqs 0 sio3: port may not be enabled Initializing product: 131 .. ###PCB Group initialized for udppcbgroup ###PCB Group initialized for tcppcbgroup adO: Device does not support APM adO: 2048MB <VBOX HARDDISK 1.0> at ataO-master UDMA33 SMP: AP CPU #1 Launched! Trying to mount root from ufs:/dev/ad0s1a Attaching /cf/packages/junos via /dev/mdctl... Mounted junos package on /dev/md0... Automatic reboot in progress... \*\* /dev/ad0s1a FILE SYSTEM CLEAN; SKIPPING CHECKS clean, 710018 free (18 frags, 177500 blocks, 0.0% fragmentation) \*\* /dev/ad0s1e FILE SYSTEM CLEAN; SKIPPING CHECKS clean, 102774 free (2 frags, 25693 blocks, 0.0% fragmentation) Verified junos signed by PackageProduction 12 1 0 Verified jboot signed by PackageProduction\_12\_1\_0 Verified junos-vsrx-12.1X44-D10.4-domestic signed by PackageProduction 12 1 0 Loading configuration ... mgd: commit complete Setting initial options: . Starting optional daemons: . Doing initial network setup:. Initial interface configuration: additional daemons: eventd. Additional routing options:kern.module path: /boot//kernel;/boot/modules -> /boot/modules;/modules/peertype;/modules/ifpfe\_drv;/modules/ifpfe\_media;/module s/platform;/modules; kld netpfe media: ifpfem\_bri ifpfem\_ds0 ifpfem\_ds1e1 ifpfem\_ds3e3kld netpfe drv: ifpfed atm ifpfed controller ifpfed dialer ifpfed ds0 ifpfed ds1e1 ifpfed ds3e3 ifpfed eia530 ifpfed eth ifpfed irb ifpfed isdn ifpfed ism ifpfed lt ifpfed\_ml\_cmnK ifpfed\_ml\_haL ifpfed\_modemD ifpfed\_modem.ko: depends on ucom - not available kldload: can't load /modules/ifpfe\_drv/ifpfed\_modem.ko: No such file or directory ifpfed\_pppeer ifpfed\_st ifpfed\_svcs ifpfed\_vp ifpfed\_vtkld platform: fileassoc if\_em\_vjx ifpfem\_xdsl ixp j\_ifpfekld peertype: peertype\_fwdd peertype\_pfpc peertype\_slavere ipsec kld resrsv.

Doing additional network setup:. Starting final network daemons:. setting ldconfig path: /usr/lib /opt/lib ldconfig: warning: /opt/lib: No such file or directory starting standard daemons: cron. Initial rc.i386 initialization:.

Lock Manager RDM Embedded 7 [04-Aug-2006] http://www.birdstep.com Copyright (c) 1992-2006 Birdstep Technology, Inc. All Rights Reserved.

Unix Domain sockets Lock manager Lock manager 'lockmgr' started successfully. Error: Profile database dictionary file missing. Profile database initialized Local package initialization:. starting local daemons:. kern.securelevel:  $-1 \rightarrow 1$ The inital provisioning tool works for VMware only. Fri Sep 20 15:28:23 CST 2019

Test-SRX (ttyd0)

login: